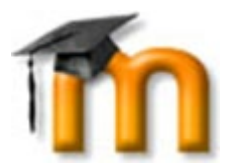

## KIRJAUTUMINEN SAVONIAN MOODLEEN ERIKSEEN TEHDYILLÄ TUNNUKSILLA

Jos sinulla ei ole Savonian tunnuksia eikä oppilaitoksesi tai työpaikkasi ole osa HAKA-luottamusverkkoa (<u>https://wiki.eduuni.fi/pages/viewpage.action?pageId=27297776</u>), sinulle voidaan tehdä Moodleen tunnukset käsin.

## Näin kirjaudut Savonian Moodleen erikseen tehdyillä tunnuksilla:

- 1. Siirry osoitteeseen <u>https://moodle.savonia.fi</u>, kuva alla.
- 2. Voit vaihtaa kielen sivun oikeasta alakulmasta.
- 3. Kirjoita saamasi käyttäjätunnuksesi (yleensä sähköpostiosoitteesi) ja salasanasi oikean reunan vastaaviin laatikoihin (reunustettuna sinisellä alla olevassa kuvassa) ja napsauta **Kirjaudu** tai **Log in**.

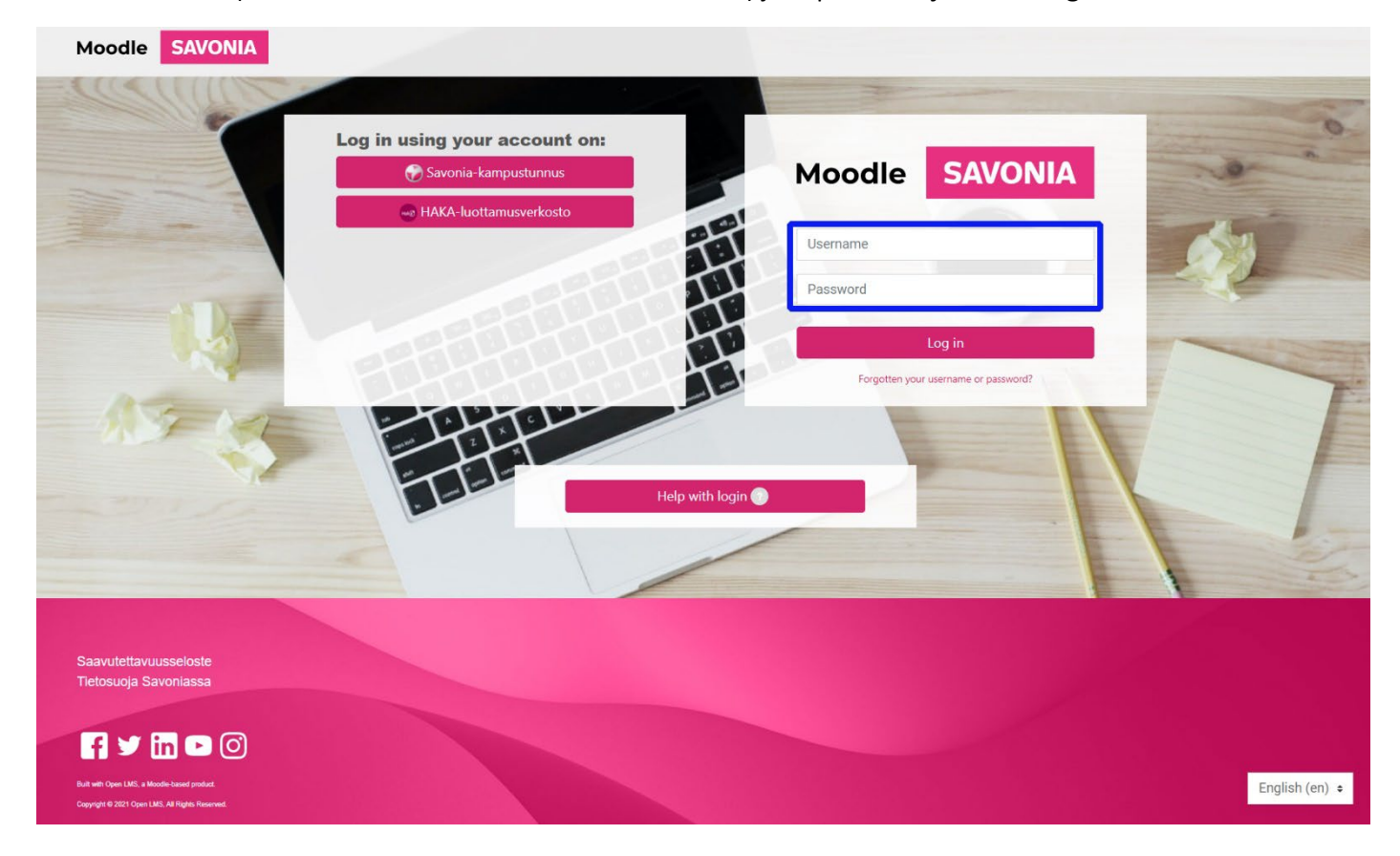

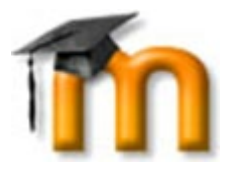

4. Ensimmäisellä kirjautumiskerralla sinun pitää vaihtaa salasanasi. Kirjoita vanha salasanasi Nykyinen salasana laatikkoon ja uusi salasanasi Uusi salasana – ja Uusi salasana (taas) -laatikoihin ja napsauta Tallenna muutokset.

| Sinun pitää vaihtaa                      | salasanasi ennen kuin voit jatkaa.                                                                                 |
|------------------------------------------|----------------------------------------------------------------------------------------------------|
| Vaihda salasana                          |                                                                                                    |
| Käyttäjätunnus<br>veijo.google@gmail.com |                                                                                                    |
| Salasanassa tulee olla ainak             | in 8 merkkiä, ainakin 1 numero(a), ainakin 1 pientä kirjainta, ainakin 1 ISO kirjain(ta), ainakin 1 erikoismerkkiä |
| Nykyinen salasana                        |                                                                                                    |
| ۹                                        |                                                                                                    |
| Uusi salasana                            |                                                                                                    |
| ۹                                        |                                                                                                    |
| Uusi salasana (taas)                     |                                                                                                    |
| ٩                                        |                                                                                                    |
| Tallenna muutokset                       |                                                                                                    |

6. Ensimmäisellä kirjautumiskerralla joudut myös hyväksymään sähköisen oppimateriaalin käyttösopimuksen. Lue se huolellisesti läpi ja hyväksy sen sisältö napsauttamalla sivun alaosassa **Kyllä**.

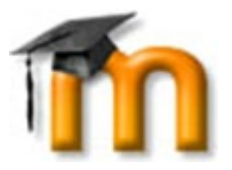

## Sivuston käyttösopimus

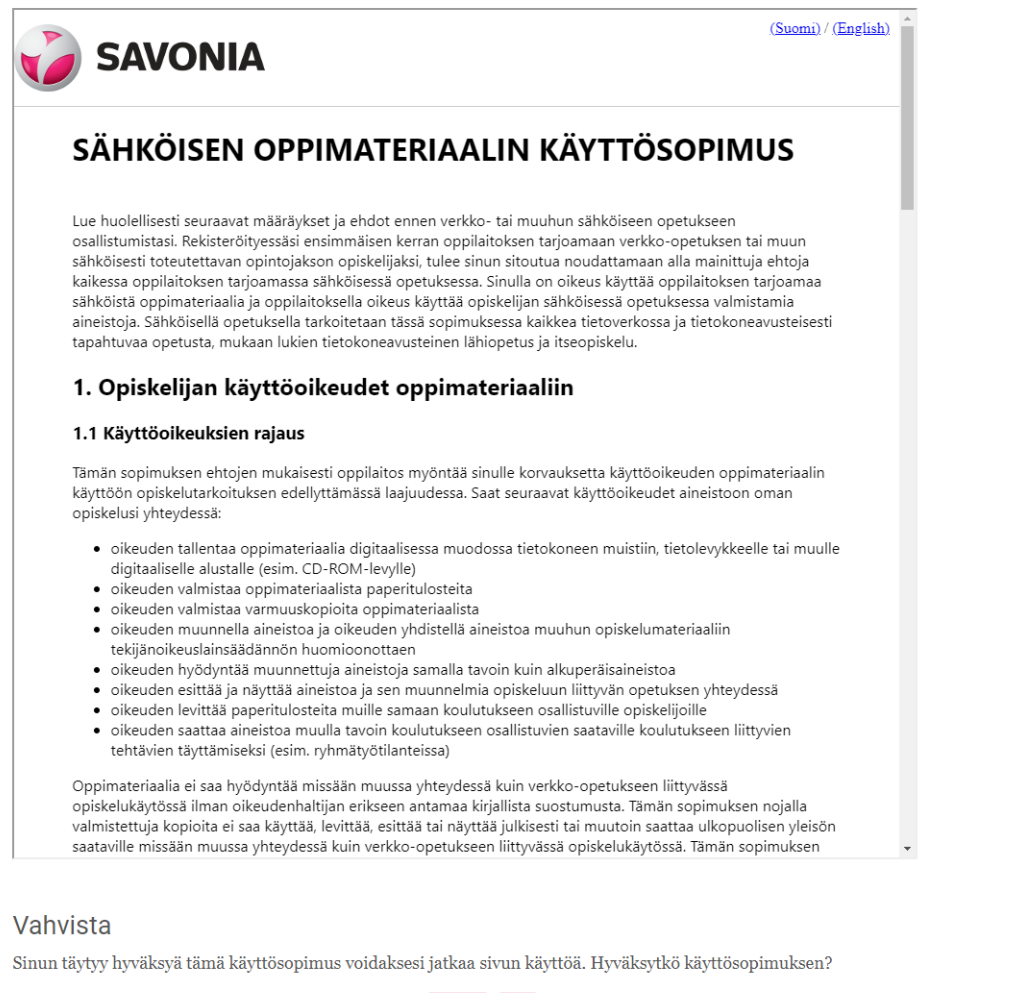

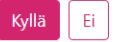

7. Tämän jälkeen siirryt Savonian Moodleen.